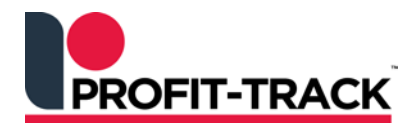

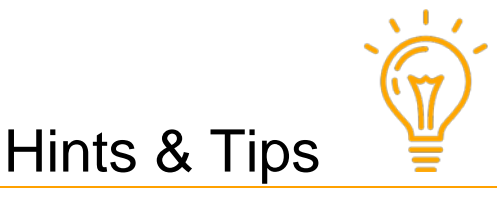

Independent Solutions Support: p: 07 3387 5555 e: support@independentsolutions.com.au

# Add Ingredients & CoO information to Deli products

Overview

• Profit-Track<sup>™</sup> is fully integrated to **Wedderburn Wedge** Deli scales which makes adding ingredients and Country of Origin information to products a quick and easy process.

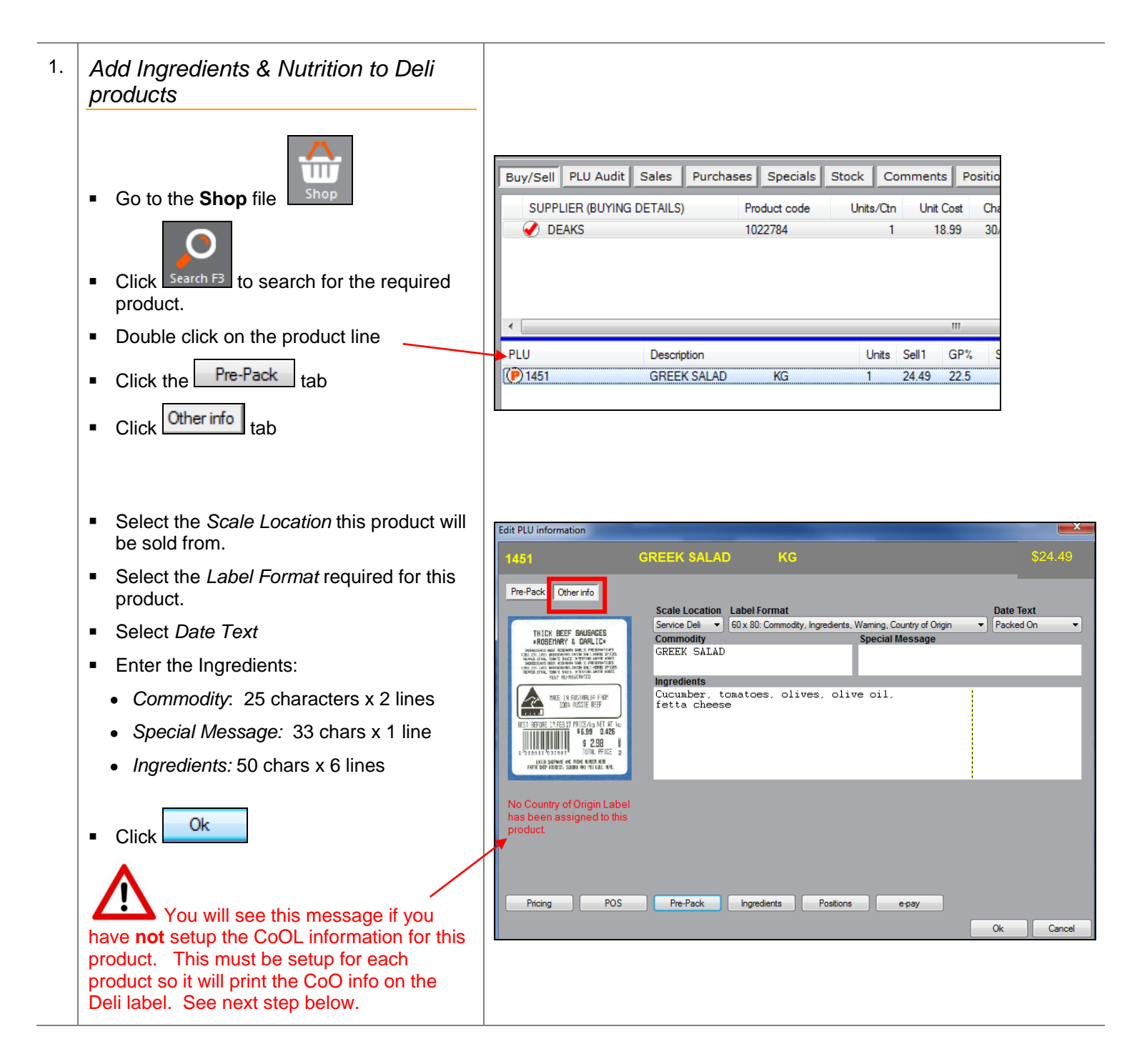

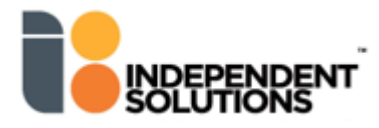

# 2. Add the CoOL information for this product

Click on the CoOL tab in Shop:

## **Simple Process**

- Key in the Country of Origin information as one big line of text. The **Preview** are the right will display the suggested label results.
- Click Save if you are happy with the displayed results.

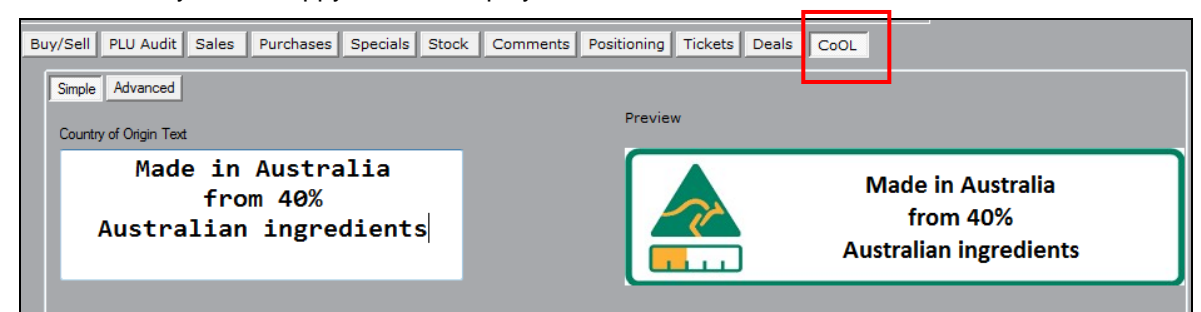

## Advanced process

- Click Advanced if you want to change or create your own label.
- Select the CoOL information required for this product label:

| Simple Advanced                     |                                     |
|-------------------------------------|-------------------------------------|
|                                     | No CoOL: label                      |
| No CoOL     Text Only               | Text Only: label                    |
| <ul> <li>With CoOL Image</li> </ul> | <ul> <li>With CoOL image</li> </ul> |

- No CoOL: label requires no CoOL information
- Text Only: label requires text only (no logos)
- With CoOL image (bar chart AND/OR kangaroo logo included on label)
- When you select Text Only or With CoOL image you will also have the following selections:
  - Requires Logo (tick OFF to remove the kangaroo logo just the bar chart will remain)
  - Colour (or black & white)
  - Percentage of main ingredient

## Always complete the **Percentage** as this is **not** automatically filled in from your Text lines.

| Buy/Sell PLU Audit S                | ales Purchases Specials Stock Com   | ments Positioning Tickets Deals CoOL |
|-------------------------------------|-------------------------------------|--------------------------------------|
| Simple Advanced                     |                                     |                                      |
| No CoOL                             |                                     | Preview                              |
| <ul> <li>Text Only</li> </ul>       | Color:                              |                                      |
| <ul> <li>With CoOL Image</li> </ul> | Requires Logo: V Percentage (%): 40 | Made in Australia                    |
| Line 1:                             | Made in Australia                   |                                      |
| Line 2:                             | from 40%                            | Australian ingredients               |
| Line 3:                             | Australian ingredients              |                                      |
| Line 4:                             |                                     |                                      |

#### In this example the Deli scale does not print in colour so we have removed the Colour tick

- Enter the Text this will display in the Preview area so you can see how it looks as you type. Press [Enter] to start a new line.
- Click Save when done

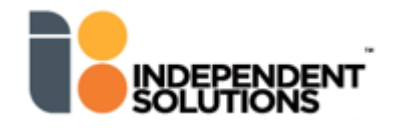

| 3. | Send to deli scales                                                                                                    |  |  |  |  |  |  |
|----|----------------------------------------------------------------------------------------------------|--|--|--|--|--|--|
|    | You need to send to Deli Scales anytime you make changes to Deli products (ingredients and CoOL information).  Click Comms / Send items to prepack scale |  |  |  |  |  |  |
|    |                                                                                                    |  |  |  |  |  |  |
| 4. | Deli CoOL label example                                                                                                    |  |  |  |  |  |  |
|    | <ul> <li>Label below shows how the CoOL setup above will look when the Deli product is printed.</li> </ul>                                               |  |  |  |  |  |  |
|    | SHOP NAME ADDRESS & PHONE HUMBER<br>SHOP NAME ADDRESS & PHONE HUMBER                                                                                     |  |  |  |  |  |  |
|    | KG<br>Cucumber.tomatoes.lettuce.olive.olive.oli<br>fetta.cheese.                                                                                         |  |  |  |  |  |  |
|    | Made in Australia<br>from 40%<br>Australian ingredients                                                                                                  |  |  |  |  |  |  |
|    | PACKED ON 29.JAN.18 PRICE/kg NET HT kg<br>\$ 24.49 0.692<br>\$ 16.95<br>TOTAL PRICE ₽ 5<br>• 16.95                                                       |  |  |  |  |  |  |

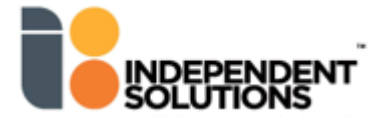

# Fast CoOL

- Fast CoOL (Country of Origin) is a quick and convenient way to add & update the Country of Origin information for multiple products using a grid type screen, much like the Profit-Track™ Fast Prices screen.
- This function also offers a fast way to check & change the Country of Origin information for a group of products.

|    | Go to S                                                              | etup ⊁ Shop Set                                                                              | up ≽ Fast Co                                    | OL - Coun                                                                                                    | try of Orig                                                                                                    | in Lab                                                                      | elling     |                                                                                     |                                              |       |
|----|----------------------------------------------------------------------|----------------------------------------------------------------------------------------------|-------------------------------------------------|----------------------------------------------------------------------------------------------------|----------------------------------------------------------------------------------------------------|-----------------------------------------------------------------------------|------------|-------------------------------------------------------------------------------------|----------------------------------------------|-------|
| 2. | <ul> <li>Select p<br/>normal f<br/>Departm</li> <li>Click</li> </ul> | oroducts required u<br>Profit-Track™ sele<br>nent, Group, Family<br><u>Qk</u> to display you | sing the<br>ctors (eg<br>y etc)<br>ur products. | Product Selection Product Selection Custom selecti Departments Choose 1 or n Group Group 1001 FROZE 402 FRUIT 1304 GARDI 113 GROUP 1604 HEALT 1601 HEALT 1601 HEALT 1602 HEALT € All products | on<br>ons: Report Default:<br>iroups Families Si<br>nore groups:<br>name<br>N<br>EN<br>EN<br>EN<br>EN<br>KARE<br>H & BEAUTY SUND<br>H FOODS<br>H/BEAUT<br>III | B<br>Dept<br>FROZEN<br>PRODUCE<br>GARDEN<br>GENERAL<br>HEALTH (<br>HEALTH ( | Report Mix | Save selections Products PDE Posi Selected groups: Group Group name 401 FRUIT & VEG | Forget selections<br>tions<br>Dept<br>PRODUC | E     |
|    |                                                                      |                                                                                              |                                                 |                                                                                                    |                                                                                                    |                                                                             |            |                                                                                     |                                              |       |
| 3. | View & S                                                             | earch options<br>This is an undocked<br>d.<br>Country of Origin Labelling                    | Show Columns<br>Department<br>Support           | can move b                                                                                                    | etween Pr                                                                                                    | ofit-Tra                                                                    | ck™ fur    | nctions and r                                                                       | resize the scr                               | een a |

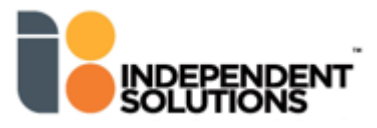

from at least 70%

from at least 70%

from at least 70%

from at least 70%

Reset Filter

Save

Australian ingre

Australian ingre

Australian ingre

Australian ingre

Close

1001667

1001664

1007928

1001698

1002400

1008058

1001649

1001741

1001648

Total products: 147

CORN SWEET

CHERRIES

ONIONS BROWN 10KG BAG

SWEET CORN PRE PACK 500G

Number of products in the list displays here

CABBAGE DRUM 1/4

ONIONS SPRING

CAPSICUM RED

CABBAGE 1/2

ORANGES 3KG BAG

HOWRAH GARDEN CENTER

HOWRAH GARDEN CENTER

HOWRAH GARDEN CENTER

HOWRAH GARDEN CENTER

ISLAND FRESH PRODUCE

ISLAND FRESH PRODUCE

ISLAND FRESH PRODUCE

ISLAND FRESH PRODUCE

ISLAND FRESH PRODUCE

FRUIT & VEG

FRUIT & VEG

FRUIT & VEG

FRUIT & VEG

FRUIT & VEG

FRUIT & VEG

FRUIT & VEG

FRUIT & VEG

FRUIT & VEG

 $\checkmark$ 

✓ ✓

•

✓ ✓

0

Made in Australia

Made in Australia

Made in Australia

Made in Australia

Reload

| <ul> <li>✓ Selections</li> <li>✓ Groups</li> <li>✓ FRUIT &amp; VEG</li> </ul>                         | <ul> <li>Displays the current selection of products</li> </ul>                                                                                                    |  |  |  |  |  |  |
|----------------------------------------------------------------------------------------------------|----------------------------------------------------------------------------------------------------|--|--|--|--|--|--|
| <ul> <li>Show Columns</li> <li>Department</li> <li>Supplier</li> <li>Group</li> <li>Family</li> </ul> | Select extra columns to view as required     Selections     Groups     FRUIT & VEG     FRUIT & VEG     Froduct Code Description     Supplier     Group     Family     Group     Family                                                                                                    |  |  |  |  |  |  |
|                                                                                                    | 1008100       POTATOES 10KG       HOWRAH GARDEN CENTER       FRUIT & VEG         1001667       CORN SWEET       HOWRAH GARDEN CENTER       FRUIT & VEG         1008058       ONIONS BROWN 10KG BAG       HOWRAH GARDEN CENTER       FRUIT & VEG         1001664       CHERRIES       HOWRAH GARDEN CENTER       FRUIT & VEG         1007928       SWEET CORN PRE PACK 500G       HOWRAH GARDEN CENTER       FRUIT & VEG                                                                                                    |  |  |  |  |  |  |
| Sort columns 🔽 🔼                                                                                      | <ul> <li>Click on any column to resort the data in ascending or descending order</li> </ul>                                                                                                    |  |  |  |  |  |  |
| Filter column data                                                                                    | <ul> <li>Click the  button on columns to further restrict the products in the list.</li> <li>Multiple filter selections on different columns can be made.</li> <li>Click Reset Filter to set all columns back to view ALL products.</li> </ul>                                                                                                    |  |  |  |  |  |  |
| Reload                                                                                                | <ul> <li>Click Reload to select a new list of products to work on. You will be prompted to save any current changes to the products on the screen.</li> <li>NOTE: saving will update the CoOL tab in Shop for the products you have data entered for.</li> <li>NOTE: Reloading creates a new list on the screen – it does not add to your current list.</li> </ul>                                                                                                    |  |  |  |  |  |  |
| [F3] search:                                                                                          | <ul> <li>Press [F3] from anywhere in the list screen to open up the search field.</li> <li>made in aus red Find pext Find previous Match case</li> <li>Search Rules: <ul> <li>Entering the <i>Product Code</i> or <i>Description</i> will highlight the product line if found</li> <li>Entering phrases such as <i>made in Aust</i> will highlight any matching text</li> </ul> </li> <li>Click Find pext and Find previous to move between the matched search terms</li> <li>Click Match case to differentiate searches between upper and lower case (eg. <i>Aust</i> and <i>aust</i>).</li> <li>Click Kotose the F3 search field.</li> </ul> |  |  |  |  |  |  |

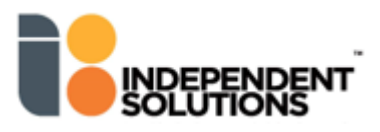

4.

# 5. Enter Country of Origin information

# Fields for entry

- Single Product entry: click on the product line (Note that Product Code and Description are not editable fields so click on any other field on the required product line).
- Multiple product entry: is covered in point 7 below

|                   | 1                                                                          |                                                                                                    |                                                                   |                      |  |  |  |  |  |
|-------------------|----------------------------------------------------------------------------|----------------------------------------------------------------------------------------------------|-------------------------------------------------------------------|----------------------|--|--|--|--|--|
| CoOL 7            | <ul> <li>This box indicates the<br/>field and will tick on if</li> </ul>   | <ul> <li>This box indicates the product has Country of Origin information. This is a read only<br/>field and will tick on if Country of Origin information is entered for this product.</li> </ul> |                                                                   |                      |  |  |  |  |  |
|                   | To remove CoOL info<br>field to select the proc                            | rmation from a product, cl<br>luct line and then right clic                                                                                                    | ick in the <i>Product Code</i> o<br>k to select <i>Remove CoC</i> | or Description<br>L. |  |  |  |  |  |
| Has Logo 🍸        | <ul> <li>Tick ON: include kan</li> <li>Tick OFF: no kangar</li> </ul>      | garoo logo on label                                                                                                    |                                                                   |                      |  |  |  |  |  |
| Is Color          | <ul> <li>Tick ON: print the log</li> </ul>                                 | o & bar chart in colour                                                                                                    |                                                                   |                      |  |  |  |  |  |
|                   | <ul> <li>Tick OFF: print log &amp; bar chart in black and white</li> </ul> |                                                                                                    |                                                                   |                      |  |  |  |  |  |
| Percentage %      | Enter the percentage                                                       | <ul> <li>Enter the percentage of the main ingredient</li> </ul>                                                                                                    |                                                                   |                      |  |  |  |  |  |
|                   | This populates the bar chart                                               |                                                                                                    |                                                                   |                      |  |  |  |  |  |
| Text Lines 1 to 4 | <ul> <li>Enter the Text for the</li> </ul>                                 | <ul> <li>Enter the Text for the label</li> </ul>                                                                                                    |                                                                   |                      |  |  |  |  |  |
|                   | <ul> <li>Use [Enter], TAB or a</li> </ul>                                  | <ul> <li>Use [Enter], TAB or arrows → ← to move between fields</li> </ul>                                                                                                    |                                                                   |                      |  |  |  |  |  |
|                   | Line 1                                                                     |                                                                                                    | Line 3                                                            | Line 4               |  |  |  |  |  |
|                   | Made in Australia from 50% Australian ingredients                          |                                                                                                    |                                                                   |                      |  |  |  |  |  |

# Preview

- The Preview shows how the Country of Origin information will look when printed.
- Click on the line to view the Preview up the top.

| imns<br>ment<br>sr                      |                     | Made in Australia<br>from 50% Australian<br>ingredients |        |   |
|-----------------------------------------|---------------------|---------------------------------------------------------|--------|---|
| CoOL 7 Has Logo 7 Is Color 7 % 7 Line 1 |                     |                                                         | Line 4 | 7 |
| 50 Made in Australia                    | from 50% Australian | ingredients                                             |        |   |

- 6.
- Click Save when udpates are complete.
- Saving updates all entries into the product's CoOL tab in Shop.
  - Click Close to exit out of the screen

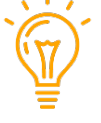

You might like to leave the Fast CoOL screen open while you check a few products. Go to Shop, F3 search on the product and go to CoOL Tab.

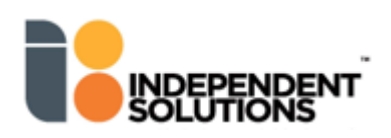

# 7. Multiple CoOL entries

Products that have the *same* Country of Origin information can be quickly entered.

## Select All:

• Click the check box next to **Product Code** heading to select ALL products currently listed.

| Γ | < | Product Code | Descripti |
|---|---|--------------|-----------|
|   | > | 596377       | HF SPINA  |
|   | Y | 1022572      | BABY CO   |
|   | > | 1017709      | MANDAR    |
|   | > | 1017143      | BROCCOL   |

# Multi-select:

Click the check box next to required products to select

|                                            | PastCoOL - Country of Origin Labelling |                                 |              |              |          |     |                    |                                                                  |                        |        |
|--------------------------------------------|----------------------------------------|---------------------------------|--------------|--------------|----------|-----|--------------------|------------------------------------------------------------------|------------------------|--------|
| ✓ Selections<br>✓ Groups<br>└─ FRUIT & VEG |                                        |                                 |              | Show Columns |          |     |                    | Made in Australia<br>from at least 80%<br>Australian ingredients |                        |        |
|                                            | Product Code                           | Description                     | CoOL         | 🍸 Has Logo 🍸 | Is Color | %   | Line 1             | T Line 2                                                         | Z Line 3               | Line 4 |
| 2                                          | 596377                                 | HF SPINACH/ROCKET SALAD 120GM   |              | ~            | ~        | 80  | Made in Australia  | from at least 80%                                                | Australian ingredients |        |
| 2                                          | 1022572                                | BABY COS HEARTS                 | $\checkmark$ | <b>v</b>     | <b>V</b> | 80  | Made in Australia  | from at least 80%                                                | Australian ingredients |        |
|                                            | 1017709                                | MANDARINS 1KG                   |              |              |          | 0   |                    |                                                                  |                        |        |
|                                            | 1017143                                | BROCCOLINI                      | $\checkmark$ | <b>v</b>     | ✓        | 80  | Made in Australia  | from at least 80%                                                | Australian ingredients |        |
|                                            | 1019943                                | FORAGER WASHED BABY POTAT 650GM |              |              |          | 0   |                    |                                                                  |                        |        |
|                                            | 1017287                                | CARROTS 2KG                     | $\checkmark$ | ✓            | <b>V</b> | 80  | Made in Australia  | from at least 80%                                                | Australian ingredients |        |
|                                            | 1010708                                | PINEAPPLE HALF                  | $\checkmark$ | ~            | ~        | 100 | Grown in Australia |                                                                  |                        |        |

# **Enter Data**

- Enter the Country of Origin information (logo, colour % and Text) into any ONE of the selected lines and ALL lines will update with the same information.
- Click Save when all updates complete
- Saving updates all entries into the products CoOL tab in Shop immediately
  - Click \_\_\_\_\_\_ when you are ready to leave the screen.

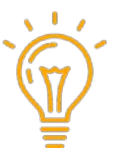

You might like to leave the Fast CoOL screen open while you check a few products. Go to Shop, F3 search on the product and go to CoOL Tab.

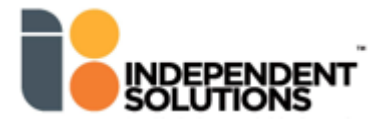